## Signing up with Seneca Learning

Go to - https://www.senecalearning.com/

Click Sign up in the top left hand corner of the web page

| $\leftrightarrow$ $\rightarrow$ C $\triangle$ ( estimates a senecalearning.com                                      | 드 ☆ 📻 😔 👳                                                                         | •        |  |  |  |  |  |  |
|----------------------------------------------------------------------------------------------------|-----------------------------------------------------------------------------------|----------|--|--|--|--|--|--|
| 🔢 Apps 🧧 hessleacademy.com bookmarks 🖬 🛔 🚨 😭 🔯 🚺                                                                    | 🔉 Digital Information 🛽 ActiveLearn 🗢 Home 🖬 Hessle Hub 🚦 Component 1 - On 🔞 HTJy |          |  |  |  |  |  |  |
| <del>&gt;¦∕</del> SENECA                                                                                            | Join class Free teaching resources Login Sign up                                  | <b>^</b> |  |  |  |  |  |  |
| Learn 2x faster for free with Seneca                                                                                |                                                                                   |          |  |  |  |  |  |  |
| Join <b>2,900,000</b> students using Seneca as the funnest way to learn at KS2, KS3, GCSE & A Level. And it's free! |                                                                                   |          |  |  |  |  |  |  |
|                                                                                                    |                                                                                   |          |  |  |  |  |  |  |
|                                                                                                    | Students, use for free                                                            |          |  |  |  |  |  |  |
|                                                                                                    | Teachers, use for free                                                            | <        |  |  |  |  |  |  |
|                                                                                                    | Parents, use for free                                                             |          |  |  |  |  |  |  |

Set up your account, creating your own log in details. It would be a really good idea to use your school email address and a password that you can remember.

| SENECA |                                    |                                 |  |
|--------|------------------------------------|---------------------------------|--|
|        | Sign up<br>Try without signing up? |                                 |  |
|        | First name                         | Last name                       |  |
|        | Email                              |                                 |  |
|        | Password                           |                                 |  |
|        | I agree to the <u>Terms</u>        | Sign up                         |  |
|        |                                    | Aleaschi baus an assaunt? Lasin |  |

Once you have put in your log in details, agree to the terms and conditions and click sign up.

On the next page, click that you are a student.

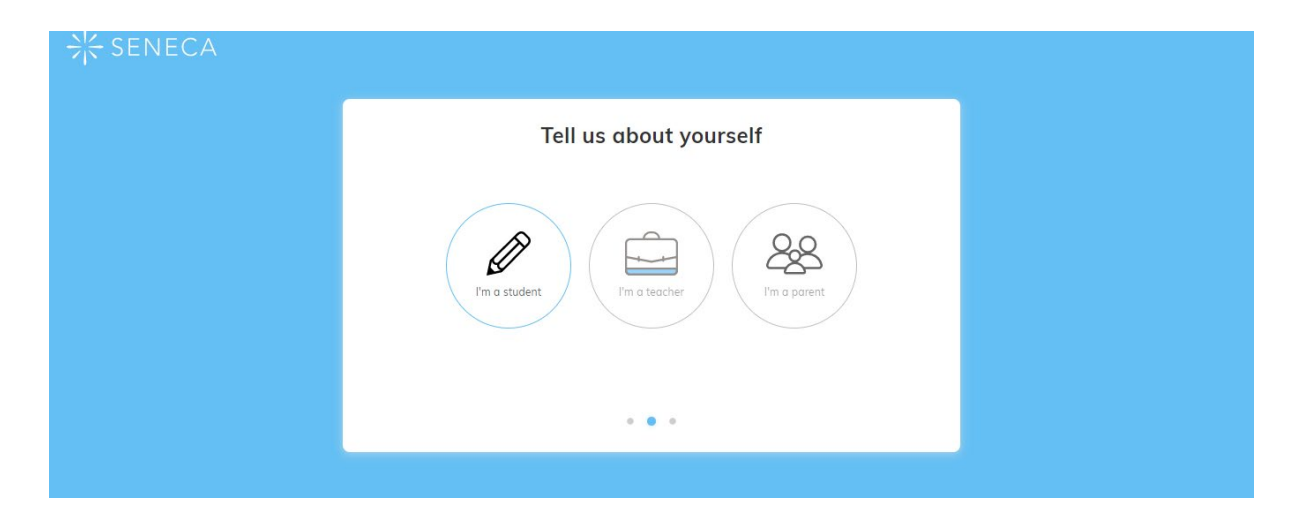

On the next page, you will be asked to select your school. Start typing Hessle into the box and select Hessle High School. You can then click the box below, as you have been given consent by the school to use Seneca Learning

| Դ <mark>⊬</mark> SENECA |                                                                                |
|-------------------------|--------------------------------------------------------------------------------|
|                         | <ul> <li>∢ Back</li> <li>Almost there!</li> <li>Your Details</li> </ul>        |
|                         | School<br>Hessle High School                                                   |
|                         | If you are under 13 you need consent from a teacher or guardian to use Seneca. |
|                         | Finish sign up                                                                 |
|                         |                                                                                |

To Join a Class:

Go to 'Classes and Assignments and 'Join Class'

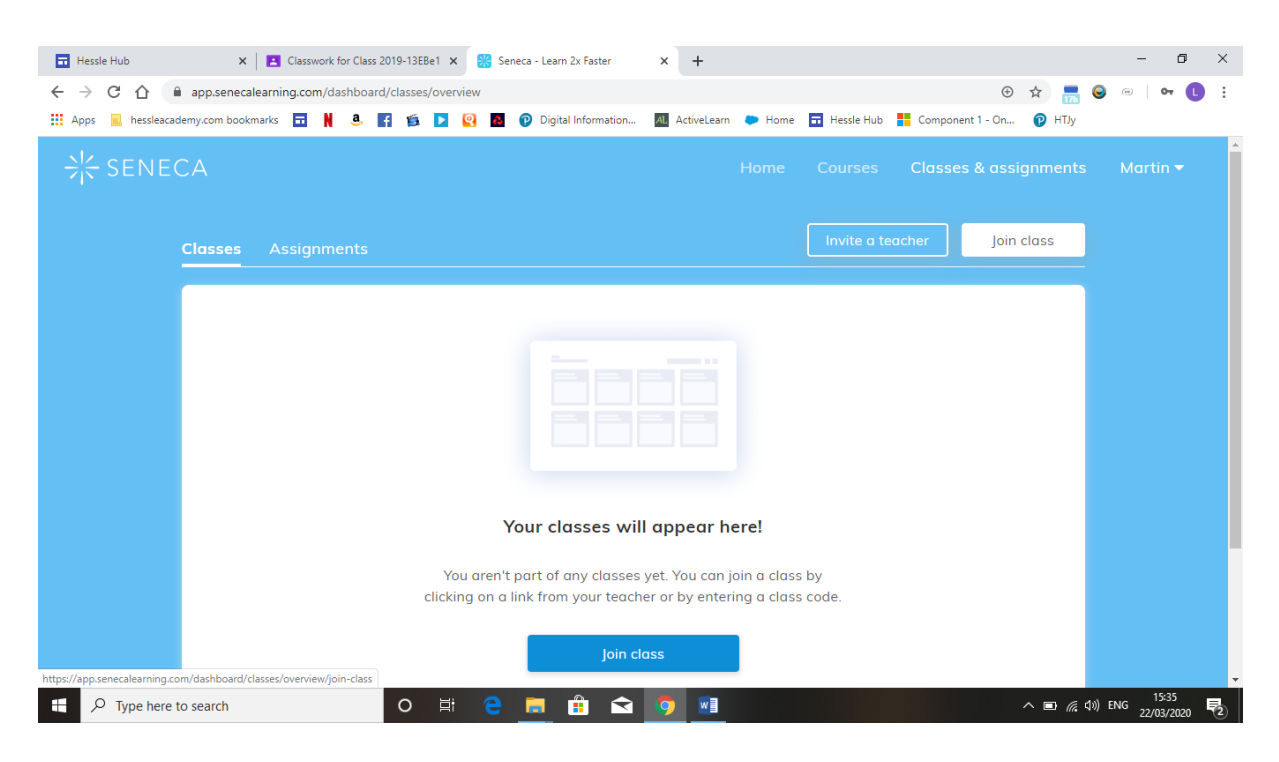

Your teacher may have sent you a link in Classroom to join a class. Check if they have and click the link, this will take you to the class and work with appear in the assignments section of the class.

OR:

Your teacher may have given you a class code to use to join a class. If so, enter the code and click 'join code'

| SENECA |                                                                      | Home C                 | Lourses Class   | ses & assignments | Martin 🗸 |
|--------|----------------------------------------------------------------------|------------------------|-----------------|-------------------|----------|
|        | Assignment                                                           |                        | ovite a teacher | Join class        |          |
|        | Join a class                                                         |                        |                 |                   |          |
|        | To join a class either click on an invite lin<br>enter the class cod | nk from your teacher o | or              |                   |          |
|        | Join class<br>Cancel                                                 |                        |                 |                   |          |
|        | clicking on a link from your teacher or by                           | entering a class cod   | e.              |                   |          |
|        | Join class                                                           |                        |                 |                   |          |

Once you have joined the class, work will appear in the assignments section of the tab on the left hand side of your browser.